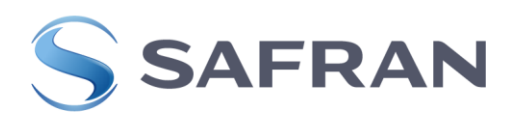

# Monitoring System Guide

SYSTEM DESCRIPTION AND INSTALLATION GUIDE

### 1. Introduction

The Safran Spain Monitoring System is a set of software and tools which is distributed with the main objective of providing knowledge about the timing network. It is installed externally and queries the deployed systems to know the state of the network.

This document describes the system architecture and the instructions for the system installation. The deployment steps, including the dependencies installation, will be shown. Different commands and services will be explained, so the user can manage the tool on his own.

# 2. Monitoring System Solution

The monitoring suite is a set of three containers that run the services. They communicate with each other to read and write data in InfluxDB. The containers will run on the same server.

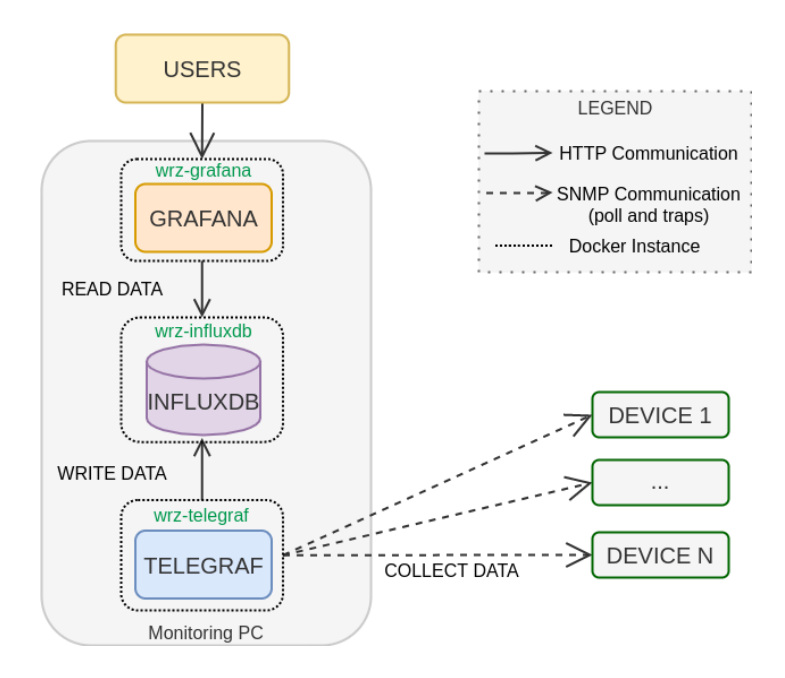

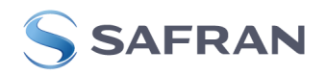

## 3. Deployment steps

This section shows how to install and configure the monitoring suite. The 3.3 subsection includes a step-by-step explanation. After the tool installation, as will be shown below, some actions will be necessary to be applied in Grafana to visualize all the provided functionalities.

#### 3.1. Requirements

First, install the tools list below in the server:

- Docker and Docker Compose
- Python v3.7 or later and pip

#### 3.2. Directory structure

The tar file received with this document includes the following content:

- config.yml
- docker-compose.yml
- Data source and dashboard templates
- Templates to schedule tasks in InfluxDB
- Mibs files
- README.md
- Telegraf configuration files
- Python module wrz\_mon
- wrz\_monitoring.py

#### 3.3. Install Monitoring System

As shown in the previous section, the installation file includes a Python script for easy deployment and configuration.

To run the Python file, first, extract the content of the tar file by using the following command:

#### sudo tar -xf wrz\_monitoring.tar.gz

It is recommended to edit the **config.yml** file before performing the next action (before the installation). See section 4 to understand how this file should be modified. If the specific network configuration is applied at this point it will not be necessary to perform a configuration update after the installation.

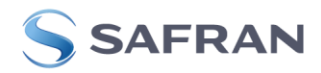

Then, execute the following command to perform the installation. The installation script (wrz\_monitoring.py) modifies the administrator account in Influx and Grafana services. It sets the user and password provided as input.

#### sudo ./wrz\_monitoring.py up-services --username USER --password PASS

A correct installation should print the following logs:

| wrz-monitoring: INFO: Configuration OK                                                            |
|---------------------------------------------------------------------------------------------------|
| wrz-monitoring: INFO: Docker containers started                                                   |
| wrz-monitoring: WARNING: InfluxDB doesn't respond. Sleep 5 seconds                                |
| wrz-monitoring: INFO: InfluxDB service started                                                    |
| wrz-monitoring: INFO: InfluxDB token generated                                                    |
| wrz-monitoring: INFO: InfluxDB configured                                                         |
| wrz-monitoring: INFO: NTP Server Status Tasks Check imported succefully                           |
| wrz-monitoring: INFO: Healthingd Status Tasks Check imported succefully                           |
| wrz-monitoring: INFO: System Status Tasks Check imported succefully                               |
| wrz-monitoring: INFO: Timing Status Tasks Check imported succefully                               |
| wrz-monitoring: INFO: Leapsec File Status Tasks Check imported succefully                         |
| wrz-monitoring: INFO: InfluxDB successfully configured                                            |
| wrz-monitoring: INFO: Telegraf configuration files copied to docker instance                      |
| wrz-monitoring: INFO: Telegraf restarted                                                          |
| wrz-monitoring: INFO: Telegraf succesfully configured                                             |
| wrz-monitoring: INFO: Grafana service started                                                     |
| wrz-monitoring: INFO: Grafana token generated                                                     |
| wrz-monitoring: INFO: Grafana organization changed                                                |
| wrz-monitoring: INFO: Grafana user and password updated                                           |
| wrz-monitoring: INFO: Folder Custom created                                                       |
| wrz-monitoring: INFO: InfluxDB datasource imported                                                |
| wrz-monitoring: INFO: Dashboard Time sources imported to Grafana                                  |
| wrz-monitoring: INFO: Dashboard Device Interfaces imported to Grafana                             |
| wrz-monitoring: INFO: Dashboard TSRC VCSCodes imported to Grafana                                 |
| wrz-monitoring: INFO: Dashboard Offset from master imported to Grafana                            |
| wrz-monitoring: INFO: Dashboard Device Load imported to Grafana                                   |
| wrz-monitoring: INFO: Dashboard Device SFP imported to Grafana                                    |
| wrz-monitoring: INFO: Dashboard External Reference Signals imported to Grafana                    |
| wrz-monitoring: INFO: Dashboard Interfaces imported to Grafana                                    |
| wrz-monitoring: INFO: Dashboard Device Timing imported to Grafana                                 |
| wrz-monitoring: INFO: Dashboard Vclock VCSCodes imported to Grafana                               |
| wrz-monitoring: INFO: Dashboard Device Overview imported to Grafana                               |
| wrz-monitoring: INFO: Dashboard Healthing imported to Grafana                                     |
| wrz-monitoring: INFO: Dashboard Home imported to Grafana                                          |
| wrz-monitoring: INFO: Dashboard Device PWS imported to Grafana                                    |
| wrz-monitoring: INFO: Dashboard Device Timing Servo imported to Grafana                           |
| wrz_monitoring: To visualize data in Grafana UI, insert InfluxDB token in the Grafana datasource. |
| InfluxDB Token:                                                                                   |
| b0e1b8c3dc88dcee4b50c7cad2a84daa28d66ff006085a216e94d6891ae01121b38475be643de52                   |
| 4000d37==                                                                                         |

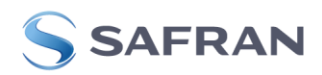

To conclude the installation, access Grafana web interfaces, set the InfluxDB token in Grafana, change the Grafana Home page, and draw the network topology. The following subsections explain the full procedure.

#### 3.3.1. Login to Grafana

Grafana runs on port 3000. For this reason, it is possible to access through the web performing a localhost connection.

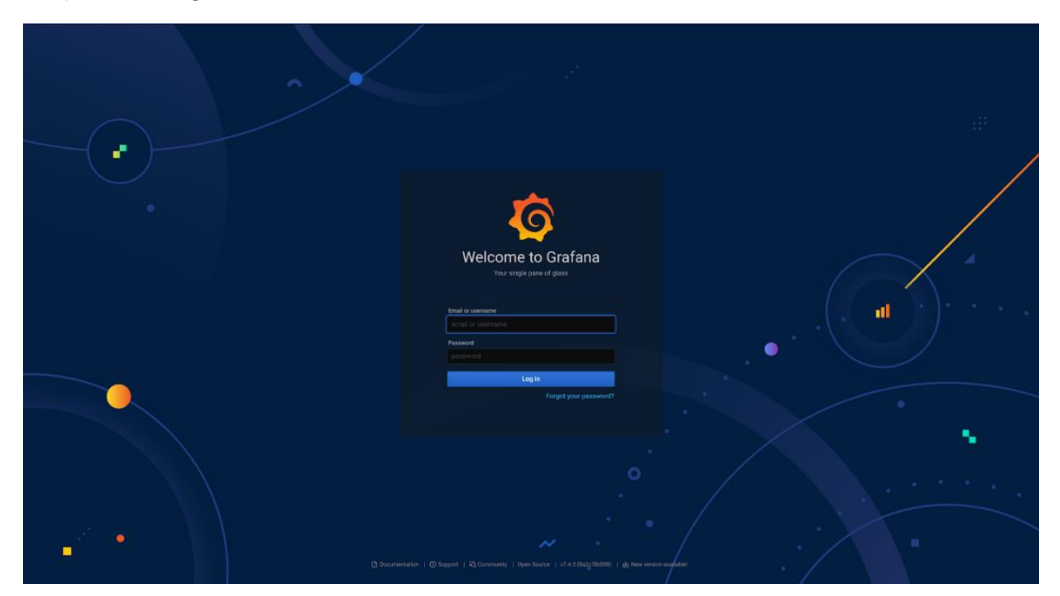

#### 3.3.2. Set InfluxDB token in Grafana

Click in Configuration > Data Sources. This tab list all Data Sources configured.

| Confi<br>Organiza  | guration<br>tion: Seven Solutions<br>み Users | A, Teams | <b>⇔</b> Plugins | †∦ Preferences | o <sup>4</sup> API Keys |                 |
|--------------------|----------------------------------------------|----------|------------------|----------------|-------------------------|-----------------|
| Q Search by name ( |                                              |          |                  |                |                         | Add data source |
| http://influ       | <b>₿ default</b><br>ixdb:8086                |          |                  |                |                         |                 |
|                    |                                              |          |                  |                |                         |                 |
|                    |                                              |          |                  |                |                         |                 |
|                    |                                              |          |                  |                |                         |                 |

**ELECTRONICS & DEFENSE** 

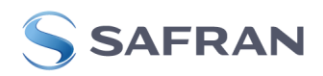

Press in the InfluxDB data source and set the token in its configuration. Then, press the **save & test** button. The correct configuration shows the following message:

✓ 3 buckets found

To change the Grafana home page, go to **Dashboard > Manage** tab, which shows all dashboard defined:

| Q S |       |                     |  |  |  | New Da | shboard           | New Folder       | Imp    | ort |
|-----|-------|---------------------|--|--|--|--------|-------------------|------------------|--------|-----|
|     | D     |                     |  |  |  |        | Filter by starred | d 🔊 Filter by ta |        |     |
|     | 🗅 Cus | tom                 |  |  |  |        |                   |                  |        |     |
|     | 🔁 Gen |                     |  |  |  |        |                   |                  |        |     |
|     |       | Device Interfaces   |  |  |  |        |                   | hal              | single |     |
|     |       | Device Load         |  |  |  |        |                   | healthing        | single |     |
|     |       | Device Overview     |  |  |  |        |                   |                  | single |     |
|     |       | Device PWS          |  |  |  |        |                   | healthing        | single |     |
|     |       | Device SFP          |  |  |  |        |                   | hal              | single |     |
|     |       | Device Timing       |  |  |  |        |                   | single           | timing |     |
|     |       | Device Timing Servo |  |  |  |        |                   | single           | timing |     |
|     |       | Healthing           |  |  |  |        |                   | healthing        | multi  |     |
|     |       | Home                |  |  |  |        |                   |                  | multi  |     |
|     |       | Interfaces          |  |  |  |        |                   | hal              | multi  |     |
|     |       | Time sources        |  |  |  |        |                   | multi            | timing |     |

Click on dashboard **Home** and press the start button to mark it as favorite:

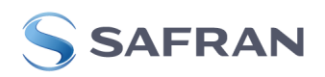

| Inter     Wetter     Wetter     Desce       1000 Statures Q     Semial Number Q     Timesen Version Q     Preser Q     Timesen Status Q     Act. Beforence Q     Act. Beforence                                                                                                    |                                                                                                    |                     |                          |                          |             |          |                 |                         |         |         |  |
|----------------------------------------------------------------------------------------------------|----------------------------------------------------------------------------------------------------|---------------------|--------------------------|--------------------------|-------------|----------|-----------------|-------------------------|---------|---------|--|
| Normality     Norma     Out of the second string stands     Normality     Normality     Normal                                                                                                    | eg device_type ~ Val                                                                                                    | nue WRZ ~           |                          |                          |             |          |                 |                         |         |         |  |
| Hommen     Solid Number 70     Process Version 70     Process Version 70 <th></th> <th></th> <th></th> <th></th> <th>Device</th> <th>Overview</th> <th></th> <th></th> <th></th> <th></th>                                                                                                    |                                                                                                    |                     |                          |                          | Device      | Overview |                 |                         |         |         |  |
| 15035 912.025 v122.01.137 office(16 0M att 04035 Env 0M 0M. Point panel Looked 10000   115221 503.277 v122.04.137 office(16 0M att 04035 Env 0K 0M. Point panel Looked 10000   115221 503.251 v122.04.137 office(16 Custom Env 0K 0K. MR (9 m1) Looked (TRACK_PMASE) 20001   125222 503.252 v12.04.137 office(16 OM att 04035 Env 0K 0K. MR (9 m1) Looked (TRACK_PMASE) 20001   125222 503.277 v12.04.137 office(16 OM att 04035 Env 0K 0M. Pointpanel Looked Time of Day was. 10200   125222 503.277 v12.04.137 office(16 OM att 04035 OK Nemetry 0M. Pointpanel Looked Time of Day was. 10201   125222 503.277 v12.04.137 office(16 OM att 04035 OK Nemetry 0M. Pointpanel Looked Time of Day was. 10201   201112.40 091220 192.143.14.1 Form The deske has string sauci(3) VIII office(16 VIII office(16 VIII office(16 VIII office(16 VIII office(16 VIII office(16 VIII office(16 VIII office(16 VIII office(16 VIII office(16                                                                                                    |                                                                                                    |                     |                          |                          |             |          |                 |                         |         |         |  |
| 115227 503,27 v1233.1.31 v1243.1.31 014 01033 0100 04 04 04.01 04.04 00.01 05.04 06.04 06.04<                                                                                                    | <u>z16-025</u>                                                                                                    |                     | v3.2.0.3-LJ-17-gff9ceffd | GM ext GNSS              | Error       |          | GM: Front-panel | Locked                  | 10000   |         |  |
| 1 203.231 v12.24.1.3-gb371695 Custom Emm Bk Bit Will gint Locked (TRACXPHASD) 20001   1 12.523 501.252 v12.24.1.3-gb371695 BC will gint BC Will gint Locked (TRACXPHASD) 20001   1 12.523 501.252 v12.24.1.3-gb371695 BC will gint BC Will gint Locked (TRACXPHASD) 20001   1 12.523 501.777 v12.24.1.3-gb3716 GM will diss Dit Pamera BC Will gint Locked (TRACXPHASD) 20001   200.777 v12.94.12 GM will diss Dit Pamera GM front gamel Locked (TRACXPHASD) 20001   200.777 v12.94.12 GM will diss Dit Pamera GM front gamel Locked (TRACXPHASD) 20001   200.11124 coll 20 102.14.11 Will Castory Dit Pamera GM front gamel Locked Trave of Say was 102011   20011124 coll 20 102.14.11 Will The device has tring gamel() Vill and Will The device has tring gamel() Vill and Will Vill and Will Vill and Will   20011124 coll 20 102.14.10 Will and The device has tring gamel() Vill and will and the device has tring gamel() Vill and will and will and the device has tring gamel() Vil                                                                                                    | <u>z16-247</u>                                                                                                    |                     | v3.2.0.3-LJ-17-gff9ccffd | GM ext GNSS              | Error       |          | GM: Front-panel | Locked                  | 10000   |         |  |
| 112222 501.232 9.2.0.4.1.3 h3710459 BC w0 daws Env OK BC w1 g w1 Locked (TRACC/P4.SE) 20001   215.233 501.257 12.0.3.1.370 v12.0.3.1.370 v12.0.3.1.370 OM et 0M55 Env OK BC W1 g w1 Locked (TRACC/P4.SE) 20001   215.233 501.277 v12.0.3.1.370 v12.0.3.1.370 OM et 0M55 DK Names OM for typeel Locked Time of Day was. 10200 UN   Names DK Names DK Names DK Names DK Names DK Names DK Names DK Names DK Names DK Names DK Names DK Names DK Names DK Names DK Names DK Names DK Names DK Names DK Names DK Names DK Names DK Names DK DK DK DK DK DK DK DK DK DK DK DK DK DK DK DK DK DK DK DK DK DK DK DK DK DK DK DK DK DK DK DK<                                                                                                    | <u>z16-251</u>                                                                                                    |                     | v3.2.0.4-LJ-3-gb3710e59  |                          | Error       |          | BC: WR @ wr1    | Locked (TRACK_PHASE)    | 20001   |         |  |
| IL5230 S03.293 v12.03.1.1.37 gPtc:rtfs-<br>03.2.8C2 GM eff 0455 Fire GM GM from puel Locked 10000   Imm2 S03.277 v3.2.8C2 GM eff 0455 GM from puel GM from puel Locked Time of Day was. 102.01   Imm2 Imm2 GM from puel Locked Time of Day was. 102.01   Imm2 Imm2 GM from puel Locked Time of Day was. 102.01   Imm2 Imm2 Imm2 GM from puel Locked Time of Day was. 102.01   Imm2 Imm2 Imm2 GM from puel Locked Time of Day was. 102.01   Imm2 Imm2 Imm2 GM from puel Locked Time of Day was. 102.01   Imm2 Imm2 Imm2 GM from puel Locked Time of Day was. 102.01   Imm3 The dence has tring issue(s) Imm2 The dence has tring issue(s) Imm2 Imm2   Imm3 The dence has tring issue(s) Imm2 The dence has tring issue(s) Imm2 Imm2 Imm2 Imm2   Imm3 The dence has tring issue(s) Imm2 The dence has tring issue(s) Imm2 Imm2 Imm2 Imm2 Imm2   Imm3 The dence has tring issue(s) Imm2 Imm2 Imm2 <td< td=""><td><u>z16-252</u></td><td></td><td>v3.2.0.4-LJ-3-gb3710e59</td><td></td><td>Error</td><td></td><td>BC: WR @ wr0</td><td>Locked (TRACK_PHASE)</td><td></td><td></td></td<>                                                                                                    | <u>z16-252</u>                                                                                                    |                     | v3.2.0.4-LJ-3-gb3710e59  |                          | Error       |          | BC: WR @ wr0    | Locked (TRACK_PHASE)    |         |         |  |
| Z00.222     501.777     v1.3.8C2     GM et GMSS     Dx     Numers     GM Front panel     Locked Time of Day was     10201     UK       North S     North S     Dx     Numers     GM Front panel     Locked Time of Day was     10201     UK       North S       North S     North S     North S     North S       North S     North S <td cols<="" td=""><td><u>z16-259</u></td><td></td><td>v3.2.0.3-LJ-17-gff9ccffd</td><td>GM ext GNSS</td><td>Error</td><td></td><td>GM: Front-panel</td><td>Locked</td><td>10000</td><td></td></td>                                                                                                    | <td><u>z16-259</u></td> <td></td> <td>v3.2.0.3-LJ-17-gff9ccffd</td> <td>GM ext GNSS</td> <td>Error</td> <td></td> <td>GM: Front-panel</td> <td>Locked</td> <td>10000</td> <td></td> | <u>z16-259</u>      |                          | v3.2.0.3-LJ-17-gff9ccffd | GM ext GNSS | Error    |                 | GM: Front-panel         | Locked  | 10000   |  |
| Africe     Network Topology       1011 42 60 912:00     102 141 41     Nemeral     The device has siming saw(4)       2021 11 24 60 912:00     102 141 41.1     Nemeral     The device has siming saw(4)       2021 11 24 60 912:00     102 140 14.1     Nemeral     The device has siming saw(4)       2021 11 24 60 912:00     102 140 14.1     Nemeral     The device has siming saw(4)       2021 11 24 60 912:00     102 140 7.14     Grow     The device has siming saw(4)       2021 11 24 60 912:00     102 140 7.14     Grow     The device has siming saw(4)       2021 11 24 60 912:00     102 140 7.04     Grow     The device has siming saw(4)       2021 11 24 60 912:00     102 140 7.04     Grow     The device has siming saw(4)       2021 11 24 60 912:00     102 140 7.04     Grow     The device has siming saw(4)       2021 11 24 60 912:00     102 140 7.04     Grow     The device has siming saw(4)       2021 11 24 60 912:00     102 140 7.04     Grow     The device has siming saw(4)       2021 11 24 60 912:00     102 140 7.04     Memary     Withrow memary       2021 11 24 60 912:00     102 140 7.04     Memary <td< td=""><td>zen-757</td><td></td><td></td><td>GM ext GNSS</td><td>Ok</td><td></td><td>GM: Front-panel</td><td>Locked: Time of Day was</td><td></td><td>Unknown</td></td<>                                                                                                    | zen-757                                                                                                    |                     |                          | GM ext GNSS              | Ok          |          | GM: Front-panel | Locked: Time of Day was |         | Unknown |  |
| 2021-124 59/1240 1241 19/2148.7149 Ten druke fika siming same(s)<br>2021-124 59/126 19/2148.7149 Ten druke fika siming same(s)<br>2021-124 59/126 19/2148.746 Ten The druke fika siming same(s)<br>2021-124 59/126 19/2148.746 Ten The druke fika siming same(s)<br>2021-124 59/126 19/2148.746 Te | 021-11-26 09:12:00 192                                                                                                    | 2.168.16.1 Error    | The devi                 | ice has timing issue(s)  |             |          |                 |                         |         |         |  |
| 2021-11-26 (09 12:00     192:148.7.149     Wommit     The device has string issue(i)     wr1 wr2     wr0 wr8     wr1 wr3       2021-11-26 (09 12:00     192:148.7.149     Error     The device has string issue(i)     111 wr3     wr1 wr3     wr1 wr3     wr1 wr3       2021-11-26 (09 12:00     192:148.7.149     Error     The device has string issue(i)     121 wr3     112 wr3     wr1 wr3     wr1 wr3     wr3     wr3     wr3     wr3     wr3     wr3     wr3     wr3     wr3     wr3     wr3     wr3     wr3     wr3     wr3     wr3     wr3     wr3     wr3     wr3     wr3     wr3     wr3     wr3     wr3     wr3     wr3     <                                                                                                    | 021-11-26 09:12:00 192                                                                                                    | (2.168.16.1 Error   | The devi                 | ce has timing issue(s)   |             |          | UK              |                         |         |         |  |
| 20201-112-62:0911.00     192:168.7.46     Enr     The device has string same(s)       20201-112-6:0912:00     192:168.7.46     Namedia     The device has string same(s)       2021-112-6:0912:00     192:168.7.46     Enr     The device has string same(s)       2021-112-6:0912:00     192:168.7.46     Enr     The device has string same(s)       2021-112-6:0912:00     192:168.7.46     Enr     The device has string same(s)       2021-112-6:0912:00     192:168.7.46     Namedia     The device has string same(s)       2021-112-6:0912:00     192:168.7.46     Namedia     Linknown error       2021-112-6:0912:00     192:168.7.46     Namedia     CPU usage is soo high       2021-112-6:0912:00     192:168.7.46     Namedia     CPU usage is soo high                                                                                                    | 021-11-26 09:12:00 192                                                                                                    | 2.168.7.149 Warning | The devi                 | ice has timing issue(s)  |             |          | wr1_wr2         | wr0_wr0                 | wr1_wr0 |         |  |
| 2021 11 26 20 72:00     192: 163: 7.60     Financia     The device has timing subul()       2021 11 26: 007:20     192: 163: 7.60     Email     The device has timing subul()       2021 11 26: 007:20     192: 163: 7.60     Email     The device has timing subul()       2021 11 26: 007:20     192: 163: 7.60     Research     The device has timing subul()       2021 11 26: 007:20     192: 163: 7.60     Normal     Licknown email       2021 11 26: 007:20     192: 163: 7.60     Normal     Licknown email       2021 11 26: 007:20     192: 163: 7.60     Normal     Licknown email       2021 11 26: 007:20     192: 163: 7.60     Normal     Licknown email       2021 11 26: 007:20     192: 163: 7.60     Normal     Licknown email       2021 11 26: 007:20     192: 163: 7.60     Normal     Licknown email       2021 11 26: 007:20     192: 163: 7.60     Normal     Licknown email       2021 11 26: 007:20     192: 163: 7.60     Normal     Licknown email                                                                                                    | 021-11-26 09:11:00 192                                                                                                    | 2.168.7.149 Error   | The devi                 | ice has timing issue(s)  |             |          |                 |                         |         |         |  |
| 20211126 (0912:00     192 1687.260     Enrir     The device has string issue(0)       20211126 (0923:00     192 1687.260     Womey     The device has string issue(0)       20211126 (08:49:30     192 1687.260     Womey     Unknown mrv       20211126 (08:49:30     192 1687.260     Womey     Unknown mrv       20211126 (09:63:30     192 1687.260     Womey     CPU usage is too high                                                                                                    | 021-11-26 09:12:00 192                                                                                                    | 2.168.7.60 Warning  | The devi                 | ice has timing issue(s)  |             |          |                 | 716-251                 |         |         |  |
| 20211126 000230     192 168 7 90     Wommg     The device has simily issue(3)       20211126 0084930     192 168 7 90     Wommg     Unknown mmr       20211126 0084930     192 168 7 90     Wommg     Unknown mmr       20211126 0096330     192 168 7 90     Wommg     CPU usage is too high                                                                                                    | 021-11-26 09:12:00 192                                                                                                    | 2.168.7.60 Error    | The devi                 | ce has timing issue(s)   |             |          |                 |                         |         |         |  |
| 2021 11 25 08 49 20 122 108 7.50 Worms) Urknown mrw wr3 wr3 wr9 2021 11 25 08 49 20 122 108 7.50 Worms CPU Usage I too bleft h                                                                                                    | 021-11-26 09:03:30 192                                                                                                    | 2.168.7.90 Warning  | The devi                 | ice has timing issue(s)  |             |          |                 |                         |         |         |  |
| 2021 11 26 26 00 63 0 192 104 730 1940 194 194 194 194 194 194 194 194 194 194                                                                                                    | 021-11-26 08:49:30 192                                                                                                    | 2.168.7.90 Woming   |                          | Unknown error            |             |          |                 | wr3_wr0                 |         |         |  |
| 2021 11 24 00 F0 20 1 102 142 7 20 Print Print P                                                                 | 021-11-26 09:06:30 192                                                                                                    | 2.168.7.90 Warning  | CPL                      | CPU usage is too high    |             |          |                 |                         |         |         |  |
| 2021/11/20 00:30/30 1/22 100:37/30 End CPO 0360/16 100 mgn                                                                                                    | 021-11-26 08:50:30 192                                                                                                    | 2.168.7.90 Error    | CPL                      | usage is too high        |             |          |                 | ×16-252                 |         |         |  |

Set the Home dashboard as the default home page in the **Configuration > Preferences** tab.

| හ              | Configu<br>Organization | Iration<br>: Seven Solutions |         |                  |                 |             |
|----------------|-------------------------|------------------------------|---------|------------------|-----------------|-------------|
| 😫 Data S       | ources                  | 名 Users                      | A Teams | <b>∵</b> Plugins | tił Preferences | o≁ API Keys |
| Organization n | ation prof              | file                         |         |                  |                 |             |
| Seven Solut    | tions                   |                              |         |                  |                 |             |
| Update or      | ganization na           | ame                          |         |                  |                 |             |
| Preferen       | ces                     |                              |         |                  |                 |             |
| UI Theme       |                         |                              |         |                  |                 |             |
|                | Dark                    | Light                        |         |                  |                 |             |
| Home Dashbo    | ard 🛈                   |                              |         |                  |                 |             |
| Home           |                         |                              |         |                  |                 |             |
| Timezone       |                         |                              |         |                  |                 |             |
| Default        |                         |                              |         |                  |                 |             |
|                |                         |                              |         |                  |                 |             |
| Save           |                         |                              |         |                  |                 |             |

To draw the topology, go through the **Network Topology** tab (in the Home dashboard) and click on the **Edit** option. On the right page side, include the mermaid syntaxis of the specific topology in the e **Diagram definition** section

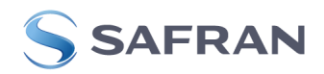

# 4. Configuration file

Before deploying the system services, the devices to monitor must be added to the configuration file. Open **config.yml** file and add the devices in the agent's section as shown below:

| agents:           |
|-------------------|
| z16-252:          |
| ip: 192.168.1.216 |
| port: 161         |
| protocol: udp     |
| z16-251:          |
| ip: 192.168.1.253 |
| port: 161         |
| protocol: udp     |

In case the configuration file needs to be modified after the tool installation, save the changes in the **config.yml** file and run the following command:

sudo ./wrz\_monitoring.py update --username USER --password PASS

| NAME         | DESCRIPTION                                          |
|--------------|------------------------------------------------------|
| organization | Organization to set in InfluxDB and Grafana services |
| email        | System administrator email                           |

#### 4.1. Configuration options

#### 4.2. Device configuration

This section divides the configuration by SNMP information (version, password, user, OIDs, etc). By default, there are three groups of devices: 7s, wrs, and ptpd. All groups must have the following configuration options:

| NAME        | DESCRIPTION                            |
|-------------|----------------------------------------|
| agents      | List of agents to monitor.             |
| device-type | Type of device (WRZ, WRS, PTP4L, etc.) |
| version     | SNMP version                           |

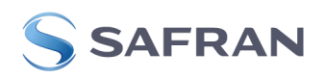

| auth_password | SNMP password (in case of SNMP v3)       |
|---------------|------------------------------------------|
| auth_protocol | SNMP auth protocol (in case of SNMP v3)  |
| community     | SNMP community                           |
| priv_password | SNMP password (in case of SNMP v3)       |
| priv_protocol | SNMP protocol (in case of SNMP v3)       |
| sec_level     | SNMP security level (in case of SNMP v3) |
| sec_name      | SNMP user (in case of SNMP v3)           |

# 5. Deployment script (wrz\_monitoring.py)

This section explains the different functionalities that the deployment script offers to the user. The *up-services* and the *update* commands have been shown before in sections 3.3 and 4. The following tables describe the different commands and options for the deployment procedure.

The **wrz\_monitoring.py** script automates the deployment and management procedures. To run this script, docker, docker-compose, Python 3.7 or later, and the python modules *jsonschema* and *toml* must be installed.

*wrz\_monitoring.py* has the following functions:

| COMMAND                | DESCRIPTION                                                                                                    |
|------------------------|----------------------------------------------------------------------------------------------------|
| up-services            | Up containers using Docker compose file, configure InfluxDB and<br>generate a token to use in HTTP communications, configure Telegraf,<br>configure Grafana, generate a token for Grafana communications and<br>import dashboards. |
| down-<br>services      | Stop and remove Docker containers                                                                                                    |
| configure-<br>telegraf | Generate Telegraf configuration files and copy them in Telegraf Docker container. Then, restart the container.                                                                                                    |
| test-<br>configuration | Validate configuration file                                                                                                    |
| update                 | Update the configuration if it has changed. Additionally, it updates dashboards and datasource                                                                                                    |

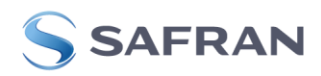

Additionally, *wrz\_monitoring.py* has the following options:

| OPTION                                                                     | DESCRIPTION                                                                                                    |  |  |  |
|----------------------------------------------------------------------------|----------------------------------------------------------------------------------------------------|--|--|--|
| -u,username                                                                | Provide the user that will be set in InfluxDB and Grafana services.                                                                        |  |  |  |
| -p,password Provide the password that will be set in InfluxDB an services. |                                                                                                    |  |  |  |
| second-user                                                                | Provide a second user that only has a view permissions                                                                                     |  |  |  |
| second-user-<br>password                                                   | Provide the second user password                                                                                                    |  |  |  |
| new-<br>username                                                           | Provide a name to update the username of InfluxDB and Grafana                                                                              |  |  |  |
| new-password                                                               | Provide a password to update the InfluxDB and Grafana password                                                                             |  |  |  |
| -c,config-file                                                             | Set a different configuration file.                                                                                                    |  |  |  |
| -w,wrz-<br>monitoring-path                                                 | To set the path of the monitoring-7s repository. The repository path must be given, when executing this script from a different directory. |  |  |  |
| -l,log-file                                                                | Print logs in wrz_monitoring.log instead of standard output.                                                                               |  |  |  |
| -h,help                                                                    | Show the help message.                                                                                                    |  |  |  |